# 2024 eSERS Guide WAGE CERTIFICATIONS

医短 短 短 1

13

20

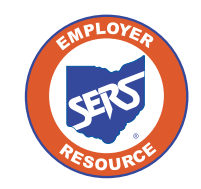

School Employees Retirement System of Ohio Serving the People Who Serve Our Schools<sup>®</sup>

## **Service Wage Certification**

The district receives a wage certification when a member, retiree, or beneficiary files an application for service retirement, survivor benefits, refund, reemployed retiree payment, beneficiary lump sum annuity, transfer service, or disability benefit (only sent to the employer once the application is approved).

If a certification needs to be completed for a contract employee, the contract company name will be listed. It is the district's responsibility to obtain the needed information from the contract company to complete the certification. For security purposes, contract companies do not have access to the Wage Certification application.

When SERS generates a certification request, a Wage Certification ID is created and appears in the Pending Wage Certifications panel. Do not complete the wage certification until you have final payroll information for the employee. To complete the request:

| Employer Reporting                                     | ~      | Steps:                                                                                             |
|--------------------------------------------------------|--------|----------------------------------------------------------------------------------------------------|
| Upload Contribution Files                              |        |                                                                                                    |
| Contribution File Correction and<br>Contribution Entry | lanual | <ol> <li>Click on the Certified Wages menu item under the<br/>Employer Reporting panel.</li> </ol> |
| Upload Enrollment Files                                |        |                                                                                                    |
| Create and Correct Enrollment Fil                      | #3     | 2. Click on the Wage Certification ID in the Pending                                               |
| Manual Enrollment Entry                                |        | Wage Certifications panel.                                                                         |
| Employer Reporting Detail Looku                        |        |                                                                                                    |
| SCP Payroll Deduction Submissio                        | n      |                                                                                                    |
| Certified Wages                                        |        |                                                                                                    |

| ending Wage Certifications                              |                      |             |                      |                   |                                  |                 |            |                 |
|---------------------------------------------------------|----------------------|-------------|----------------------|-------------------|----------------------------------|-----------------|------------|-----------------|
|                                                         | SSN:                 |             |                      | Last Name         | E                                |                 | Filter     |                 |
| First                                                   | Prev 1 2             | 3 Next Last | Results 1 - 10 of 25 |                   |                                  |                 |            |                 |
|                                                         | Wage Certification I | D SSN       | First Name           | Last Name         | Certification Type               | Retirement Effe | ctive Date | Contractor Name |
|                                                         | 96770                |             | FIRST_NAME_1297377   | LAST_NAME_1297377 | Refund Certification             |                 |            |                 |
|                                                         | 96768                |             | Tow                  | Mater             | Refund Certification             |                 |            |                 |
|                                                         | 96759                |             | FIRST_NAME_1022458   | LAST_NAME_1022458 | Refund Certification             |                 |            |                 |
|                                                         | 96592                |             | Lightning            | McQueen           | Service Retirement Certification | 06/01/2021      |            |                 |
|                                                         | 96526                |             | FIRST_NAME_416676    | LAST_NAME_416676  | Service Retirement Certification | 06/01/2021      |            |                 |
| 0                                                       | 96461                |             | FIRST_NAME_101239    | LAST_NAME_101239  | Reemployed Retiree Certification |                 |            |                 |
| 0                                                       | 96416                |             | FIRST_NAME_447837    | LAST_NAME_447837  | Refund Certification             |                 |            |                 |
| 0                                                       | 96392                |             | FIRST_NAME_1366992   | LAST_NAME_1366992 | Transfer Certification           | 06/01/2021      |            |                 |
|                                                         | 96251                |             | FIRST_NAME_28813     | LAST_NAME_28813   | Service Retirement Certification | 06/01/2021      |            |                 |
|                                                         | 96238                |             | FIRST_NAME_1047645   | LAST_NAME_1047645 | Service Retirement Certification | 07/01/2021      |            |                 |
|                                                         |                      |             |                      |                   |                                  |                 |            |                 |
| Submi                                                   | tted Wage Certificat | ions        |                      |                   |                                  |                 |            |                 |
|                                                         | SSN:                 |             |                      | Last Name         | :                                |                 | Certifica  | ation Type :    |
| First Peev 1 2 3 - 9 10 Next Last Results 1 - 10 of 100 |                      |             |                      |                   |                                  |                 |            |                 |
|                                                         | Wage Certification I | D SSN       | First Name           | Last Name         | Certification Type               | Submitted Date  | Status     | Contractor Name |
| 0                                                       | 96660                |             | FIRST_NAME_110734    | LAST_NAME_110734  | Refund Certification             | 05/18/2021      | Certified  |                 |
| 0                                                       | 96183                |             | FIRST_NAME_1305443   | LAST_NAME_1305443 | Refund Certification             | 04/26/2021      | Certified  |                 |

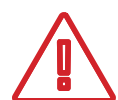

#### Please Note:

Contract companies do not have access to the Wage Certification application.

- 3. On the **Member Wage Details** screen, enter the following information:
  - Last Date of Service: Must include used vacation, sick leave and any other paid days actually used
  - Days Worked: Number of paid days in the fiscal year
  - Last Contribution Cycle Code: The Contribution Cycle Code that the employee was last reported on (i.e. BWK001)
  - Last Pay Date: The pay date for which the member's last contributions were or will be reported to SERS (created by your payroll schedule)
- 4. From the drop-down menus, select yes or no for the following:
  - Eligible for Health Care at Separation
    - » If the employee is ELIGIBLE for your health insurance the employee does not have to be on your insurance, just eligible for it – check yes
    - » If no, indicate if the employee was eligible for health care three of the last five years

| Submit Refresh                          |                                                                   |                                                            |
|-----------------------------------------|-------------------------------------------------------------------|------------------------------------------------------------|
| Wage Certification                      |                                                                   | ~                                                          |
| Wage Certification ID: 96592            | Submitted Date : 05/17/2021                                       | Wage Certification Type : Service Retirement Certification |
| Member Wage Details                     |                                                                   | v                                                          |
| SSN:                                    |                                                                   |                                                            |
| First Name: Lightning                   | Middle Name:                                                      | Last Name: McQueen                                         |
| Last Date Of Service:                   | Days Worked From, 07/01/2020 till Last Date of Service:           |                                                            |
| Last Contribution Cycle Code:           |                                                                   |                                                            |
| Last Pay Date:                          | Final Contribution Includes:  Balance of Contract Payroll Lag Lon | pevity Pay                                                 |
| Eligible For Health Care At Separation: |                                                                   |                                                            |
|                                         |                                                                   |                                                            |

### **Pay Period Certification Details Panel**

Any unreported contributions are reflected in the Pay Period Certification Details panel. The employee's 10% contributions are either pre-tax or post tax. Add or delete rows as needed.

- 1. Add as many rows as there are unreported payroll.
- 2. Select the Contribution Cycle Code.
- 3. Enter all pay dates. These dates have to match the Contribution Cycle Code.
- 4. Enter the 10% Employee Contributions in the **Pre-Tax Contribution** field OR the **Post-Tax Contribution** field.

|    | Pay Period Certification Details |              |                                |                        |
|----|----------------------------------|--------------|--------------------------------|------------------------|
| 1. | Add a Row Add 5 Rows             | Remove       |                                |                        |
|    | <b>2</b> Contribution Cycle Code | 3. Pay Date  | <b>4</b> Pre-Tax Contributions | Post-Tax Contributions |
|    | □ BWK0006 ✔                      | 07/07/2023   | \$0.00                         | \$0.00                 |
|    | □ BWK0006 ✔                      | 07/21/2023 📩 | \$0.00                         | \$0.00                 |
|    |                                  |              |                                |                        |

If you are completing the certification PRIOR to the employee retiring, you need to provide all unreported payroll in this panel. This panel is helpful for when a person holds two positions at retirement, and continues to work in the lower paying position. Provide all payroll information through the prior month of the retirement date.

#### **Notes Panel**

If you need to provide extra correspondence regarding a certification, you can enter a note. This is only to be used to add a note regarding certifications.

1. Click New.

| New   | Open         |              |            |              |
|-------|--------------|--------------|------------|--------------|
| Note: |              |              |            |              |
|       | ID Note Type | e Notes      | Created By | Created Date |
|       | No re        | ecords to di | splay.     |              |

- 2. Add your note.
- 3. Click Save.

| SSN: >       | XX-XX-9809      | Name: Lightning McQueen | Person ID: 999809   |
|--------------|-----------------|-------------------------|---------------------|
| Note Details |                 |                         |                     |
| Note         | ID :            |                         | Reference ID: 96592 |
| *Note Ty     | vpe : Wage Cer  | tification Notes        |                     |
| *No          | les : <b>2.</b> |                         |                     |

4. To go back, you will need to click the eSERS Previous button.

Please Note: This panel should not be used as a general means of communication with SERS or to request that someone from SERS call you. If you have a question, please contact Employer Services employerservices@ohsers.org.

#### **Instructions/Help Panel**

This panel gives a brief description of what is needed for each field. It remains the same whether you are completing a Service Retirement Certification or a Disability Certification.

| Instruction/Help                                                                                                    |
|----------------------------------------------------------------------------------------------------|
| Last Date of Service - Enter the employee's last day of service, including used paid leave (vacation, sick, personal, etc.).<br>Do not provide the final date that you will send contributions to SERS for this employee.                                                                                                    |
| Days Worked from 07/01/20XX - Enter the total days worked, including paid leave days, from July 1 of the fiscal year to the last day of service.<br>Be sure to indicate the total days worked for the fiscal year, not the calendar year.                                                                                                    |
| Last Contribution Cycle Code - Enter the payroll cycle code the employee's final contributions were or will be reported.                                                                                                    |
| Last Pay Date - Enter the last pay date the employee's final contributions were or will be reported.                                                                                                    |
| <ul> <li>Final Contribution Includes</li> <li>Balance of Contract - Check this box if the earnings reported for the remainder of pay for work already performed. This usually happens with 9-, 10-, or 11-month employees who are paid over 12 months.</li> <li>Payroll Lag - Check this box if the earnings reported if the employee's last pay period ended after their last day of work.</li> <li>Longevity Pay - Check this box if the earnings reported when an employee receives a length of service or tenure payment (payment cannot be based on retirement or agreement to retire).</li> </ul> |
| Eligible for Health Care at Separation (Y/N) - Select Yes, if the employee was eligible for health care coverage on their last day worked, regardless of whether the person was on the school health care or not.                                                                                                    |
| Eligible for Health Care 3 of Last 5 Years (Y/N) - If the employee was not eligible on their last date worked, select Yes if the employee was eligible for health care coverage three of the last years of employment.                                                                                                    |

## **Refund Wage Certification**

The information needed is:

- Last Date of Service
  - » Must include **used** vacation, sick leave and any other **paid** days actually used
- Last Contribution Cycle Code
  - » The Contribution Cycle Code that the employee was last reported on (i.e. BWK001)
- Last Pay Date
  - » The **pay date** for which the member's last contributions were or will be reported to SERS (created by your payroll schedule)

| Submit Refresh                                                                                                    |                                                                                 |                              |                                                |   |
|----------------------------------------------------------------------------------------------------|---------------------------------------------------------------------------------|------------------------------|------------------------------------------------|---|
| Wage Certification                                                                                                    |                                                                                 |                              |                                                | ~ |
| Wage Certification ID: 9                                                                                                   | 6768                                                                            | Submitted Date : 05/21/2021  | Wage Certification Type : Refund Certification |   |
| Member Wage Details                                                                                                    |                                                                                 |                              |                                                | ~ |
| SSN:                                                                                                    |                                                                                 |                              |                                                |   |
| First Name: To                                                                                                    | 'ow                                                                             | Middle Name:                 | Last Name: Mater                               |   |
| Last Date Of Service:                                                                                                    | L/_/ 🛍                                                                          |                              |                                                |   |
| Last Contribution Cycle Code:                                                                                              | ~                                                                               |                              |                                                |   |
| • Last Pay Date:                                                                                                    |                                                                                 |                              |                                                |   |
|                                                                                                    |                                                                                 |                              |                                                |   |
| Notes                                                                                                    |                                                                                 |                              |                                                | ~ |
| New Open                                                                                                    |                                                                                 |                              |                                                |   |
| Notes ID Note Type Notes Created B                                                                                         | By Created Date                                                                 |                              |                                                |   |
| No records to display.                                                                                                    |                                                                                 |                              |                                                |   |
| Terms & Conditions                                                                                                    |                                                                                 |                              |                                                | ~ |
| I certify to the best of my knowledge the following info                                                                   | ormation:                                                                       |                              |                                                |   |
| <ol> <li>The above employee has terminated service with</li> <li>The employee's name and Social Security Number</li> </ol> | us and is not on a leave of absence;<br>er are the same as on file with us: and |                              |                                                |   |
| 3. The employee is not being considered for reempl                                                                         | loyment, and in the event the employee is reemployed I w                        | III notify SERS immediately. |                                                |   |

## **Disability Certification**

When a district is notified of a certification for disability, this means the board has approved the disability leave. One of the final steps is the completion of the Disability Certification.

| Submit Refresh                                      |                                     |                                                   |                                                       |                                                   |   |
|-----------------------------------------------------|-------------------------------------|---------------------------------------------------|-------------------------------------------------------|---------------------------------------------------|---|
| Wage Certification                                  |                                     |                                                   |                                                       |                                                   | ~ |
| Wage Certification ID :                             | 85695                               | Submitted Date :                                  | 01/02/2020                                            | Wage Certification Type: Disability Certification |   |
| Member Wage Details                                 |                                     |                                                   |                                                       |                                                   | ~ |
| SSN:                                                |                                     |                                                   |                                                       |                                                   |   |
| First Name:                                         | FIRST_NAME_824538                   | Middle Name:                                      | MIDDLE_NAME_824638                                    | Last Name: LAST_NAME_824638                       |   |
| Last Date Of Service:                               |                                     | Days Worked From,      till Last Date of Service: | 07/01/2023                                            |                                                   |   |
| Last Contribution Cycle Code:                       |                                     |                                                   | U                                                     |                                                   |   |
| Last Pay Date:                                      |                                     | Final Contribution Includes:                      | Balance of Contract      Payroll Lag     Longevity Pi | ty                                                |   |
| Eligible For Health Care At Separation:             |                                     |                                                   |                                                       |                                                   |   |
| Projected Last Date of Paid Leave:                  | •                                   |                                                   |                                                       |                                                   |   |
| (If member is still on payroll<br>using sick leave) |                                     |                                                   |                                                       |                                                   |   |
|                                                     |                                     |                                                   |                                                       |                                                   |   |
| Pay Period Certification Details                    |                                     |                                                   |                                                       |                                                   | ~ |
| Add a Row Add 5 Rows Remove                         |                                     |                                                   |                                                       |                                                   |   |
| Contribution Cycle Code Pay                         | Date Pre-Tax Contributions          | Post-Tax Contributions                            |                                                       |                                                   |   |
| 0 v                                                 | 50.00                               | \$0.00                                            |                                                       |                                                   |   |
|                                                     |                                     |                                                   |                                                       |                                                   |   |
| Notes                                               |                                     |                                                   |                                                       |                                                   | ~ |
| New Open                                            |                                     |                                                   |                                                       |                                                   |   |
| Notes ID Note Type                                  | Notes Created By Created Date       |                                                   |                                                       |                                                   |   |
| 2941441 Wage Certification Notes N                  | NOTE_7941441 EStee(18121 05/19/2021 |                                                   |                                                       |                                                   |   |

| Last Date of<br>Service                 | <ul> <li>The certification can be completed when you know the last date of service. If the member is approved and has sick leave remaining, the school determines whether the member can continue to use sick leave. The district can calculate the last date of service based on the sick leave balance or the last day of service can be completed once the leave is exhausted.</li> <li>If the sick days take the employee a few days into a month, the employee may want to forfeit those days. SERS would not be able to start the disability until the first of the following month.</li> </ul> |
|-----------------------------------------|----------------------------------------------------------------------------------------------------|
| Days Worked                             | Number of paid days in the fiscal year                                                                                                    |
| Last<br>Contribution<br>Cycle Code      | The Contribution Cycle Code that the employee was last reported on (i.e. BWK001)                                                                                                    |
| Last Pay Date                           | The pay date for which the member's last contributions were or will be reported to SERS (created by your payroll schedule)                                                                                                    |
|                                         | From the drop-down menus, select yes or no for <b>Eligible</b> for Health Care at Separation:                                                                                                    |
|                                         | <ul> <li>If the employee is ELIGIBLE for your health insurance – the employee<br/>does not have to be on your insurance, just eligible for it – check yes</li> </ul>                                                                                                    |
|                                         | <ul> <li>If no, indicate if the employee was eligible for health care three of the<br/>last five years</li> </ul>                                                                                                    |
| Projected<br>Last Date of<br>Paid Leave | Provide the last date of paid leave. If this date is in the future, enter all unreported payrolls in the Pay Period Certification Details panel.                                                                                                    |